## Vydanie následného certifikátu na novú čipovú kartu Starcos 3.7 k certifikátom z karty Starcos 3.5

Prvým krokom je kontrola, či máte inštalovanú správnu aplikáciu SecureStore. Potrebná verzia je 6.20.2 dostupná na <u>https://ica.cz/aplikacie-stiahnutie</u>.

Ako poznáte, že máte kartu Starcos 3.5, ktorú je potreba vymeniť za novú kartu Starcos 3.7?

### A. Vizuálne

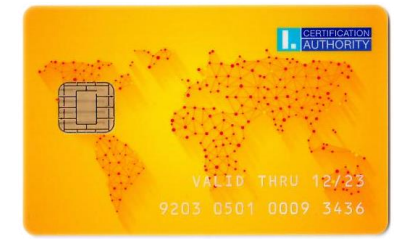

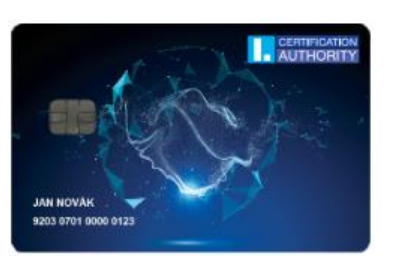

(Karta Starcos 3.5)

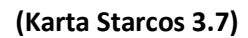

B. Podľa čísla karty (číslo karty je vytlačené aj na čipoch vložených v tokene, prípadne je vidieť v aplikácii SecureStore, ktorú máte nainštalovanú na svojom počítači – viz obrázok nižšie)

| Čipové karty Starcos 3.5 | 9203 0501 xxxx xxxx |
|--------------------------|---------------------|
| Čipové karty Starcos 3.7 | 9203 0701 xxxx xxxx |

### C. Podľa typu karty zobrazenom v aplikácii SecureStore

| 😲 SI      | CURESTORE      | Nast      | avenie              | Diag                 | nostika    |              |               |              |           |              |           |     | -                  |        | × |
|-----------|----------------|-----------|---------------------|----------------------|------------|--------------|---------------|--------------|-----------|--------------|-----------|-----|--------------------|--------|---|
|           | 1. vybert      | te obje   | ekt                 |                      |            |              |               | 2            | . info    | ormácie o ka | rte       |     |                    |        |   |
| <b>8=</b> | Osobné certi   | fikáty    |                     |                      | OBNOVIŤ DÁ | TAZ          | VYBRAŤ Č      | ÉÍTAČKU Z    | MENIŤ     | ZOBRAZIŤ     | OVERENIE  |     |                    |        |   |
| 8=        | Partnerské c   | ertifiká  | ity                 |                      | NARTY      |              | NAK           |              | PIN       | AUDITINY LUG | INTEGRITY |     |                    |        | _ |
| 8         | Certifikáty ce | ertifikad | čných aut           | orít                 |            |              | čítačka       | BIT4ID miniL | ector-S 0 | )            |           |     |                    |        |   |
|           | Osobné úloži   | isko      |                     |                      |            |              | číslo karty   | 92030701000  | 43065     |              |           |     |                    |        |   |
|           | Zabezpečené    | osobr     | né úložisk          | 0                    |            | d            | lržiteľ karty |              |           |              |           |     |                    |        |   |
|           | Informácie o   | karte     |                     |                      |            | :            | spoločnosť    |              |           |              |           |     |                    |        |   |
|           | informacie o   | Rarce     |                     |                      |            |              | vydaná        | 03/12/2021   |           |              |           |     |                    |        |   |
|           |                |           |                     |                      |            |              | typ karty     | ICA Starcos  | 8.7       |              |           |     |                    |        |   |
|           |                |           |                     |                      | verz       | ia apli      | ikácie karty  | 1.7          |           |              |           |     |                    |        |   |
|           | $\oslash$      |           |                     | voľná kapacita karty |            | oacita karty | 114178 B      |              |           |              |           |     |                    |        |   |
|           |                |           | voľných kontajnerov |                      | ontajnerov | informácia n | ie je k dis   | spozícii     |           |              |           |     |                    |        |   |
|           |                |           |                     |                      |            |              |               |              |           |              |           |     |                    |        | ~ |
|           |                |           |                     |                      |            |              |               |              |           |              |           |     |                    |        |   |
| Detail al | ttívnej karty  |           |                     |                      |            |              |               |              |           |              |           | > # | ŧ <mark>I</mark> . | AUTHOR |   |

Stlačte Informácie o karte. Pokiaľ je typ karty ICA Starcos3 eS, je potreba obnoviť kvalifikovaný certifikát na novú kartu Starcos 3.7 podľa nižšie uvedeného postupu. Pokiaľ je v SecureStore uvedený typ karty ICA Starcos 3.7, máte už novú kartu Starcos 3.7 a nie je potreba nič robiť.

### Vydanie následného certifikátu na novú čipovú kartu Starcos 3.7

## 1. Vložte existujúcu čipovú kartu a v emailu s upozornením na koniec platnosti certifikátu kliknite na tlačidlo "Vydanie následného certifikátu"

| Kvalifikovaný certifikát SN:          | hex), koniec platnosti: 06.06.2023 15:38:09                          |
|---------------------------------------|----------------------------------------------------------------------|
| Komerčný certifikát SN:               | hex), koniec platnosti: 06.06.2023 15:38:09                          |
| Vyd                                   | anie následného certifikátu                                          |
| ÚHRADA SLUŽBY                         |                                                                      |
| Po odoslaní žiadosti o vydanie násled | ného certifikátu je nutné certifikát vopred uhradiť.                 |
| Úhradu je možné vykonať platobnou k   | cartou alebo prostredníctvom zálohovej proforma faktúry, ktorá príde |
| obratom na e-mail.                    |                                                                      |
| Oba spôsoby úhrady, z ktorých si môž  | ete vybrať, sa Vám automaticky zobrazia v okne "Vytvorenie žiadosti  |
| o certifikát <sup>«</sup> .           |                                                                      |
| Odporúčame Vám vykonať kontrolu fa    | kturačných údajov príjemcu faktúry. Fakturačné údaje je možné        |
| opraviť alebo doplniť <b>zde</b> .    |                                                                      |

2. Automaticky prebehne test pripravenosti PC, pokiaľ test prebehne v poriadku, stránka pokračuje k automatickému výberu certifikátu a pokračuje do 3. kroku.

| <b>1</b> . Test systému | 2. Kontrola údajov | 3. Rekapitulácia   | <b>4.</b> Podpis žiadosti | 5. Dokončenie |
|-------------------------|--------------------|--------------------|---------------------------|---------------|
|                         |                    |                    |                           |               |
|                         |                    |                    |                           |               |
|                         | TEET EVETÉNIL      | Pokracovat -       |                           |               |
|                         | TEST SYSTEMU       |                    |                           |               |
|                         |                    | Ð                  |                           |               |
|                         | Prebi              | ieha test Vášho po | očítača                   |               |

3. Zadajte číslo Vašej novej čipovej karty. Kliknite na zatržítko "Súhlasím s prehlásením" a kliknite na tlačidlo "Podpísať".

|                                     | Zadajte číslo novej čipovej karty                                                                                                    |
|-------------------------------------|----------------------------------------------------------------------------------------------------|
| Pretože končí p<br>novej karte. Zao | latnosť vašej čipovej karty, je nutné, aby žiadosť o následný certifikát bola generovaná na<br>Jajte prosím číslo svojej novej čipovej karty. |
|                                     | 9203 0701 0007 1877                                                                                                    |
| Vyhlasujem,<br>kartu mám v          | že čipovú kartu číslo 9203 0701 0007 1877 som dostal nepoškodenú a že<br>o svojom výhradnom držaní.                                           |
| Súhlasím s vyh                      | llásením                                                                                                    |
|                                     |                                                                                                    |

4. Pokiaľ kliknete na tlačidlo "Podpísať", budete vyzvaný k výberu čítačky so stávajúcou čipovou kartou.

| Pretože k<br>novej kart     | ončí platnosť vašej čipove<br>se. Zadajte prosím číslo sv                      | ij karty, je nutn<br>vojej novej čipo | é, aby žiadosť o náslec<br>vej karty.              | lný certifikát bola generovaná na                                        |
|-----------------------------|--------------------------------------------------------------------------------|---------------------------------------|----------------------------------------------------|--------------------------------------------------------------------------|
|                             |                                                                                | 9203 0701 00                          | )7 1877                                            |                                                                          |
| Vyhlas<br>kartu<br>Súhla: Z | ujem, že čipovú kartu<br>nám vo svojom výhradn<br>voľtekartu<br>Zoznam kariet: | číslo 9203<br>om držaní.              | 0701 0007 1877 som                                 | dostal nepoškodenú a že<br>— 🗆 X                                         |
|                             | Názov čítačky<br>Alcor Micro USB Smart Caro<br>BIT4ID miniLector-S 0           | l Reader 0                            | Názov karty<br>eOP CZE v2.1<br>ICA Starcos 3 eSign | Provider<br>Microsoft Base Smart Card Cr<br>Microsoft Base Smart Card Cr |
|                             |                                                                                |                                       |                                                    |                                                                          |

# 5. Zadajte PIN k Vašej existujúcej čipovej karte (vždy sa zadáva PIN k tej karte, ktorá je momentálne pripojená k počítaču).

|                                                            | Zadajte číslo novej čipovej karty                                                                                       |
|------------------------------------------------------------|----------------------------------------------------------------------------------------------------|
| Pretože končí platnosť vaše<br>novej karte. Zadajte prosím | ej čipovej karty, je nutné, aby žiadosť o následný certifikát bola generovaná na<br>n číslo svojej novej čipovej karty. |
|                                                            | 9203 0701 0007 1877                                                                                                    |
| Vyhlasujem, že čipovo<br>kartu mám vo svojom v             | ú kartu číslo 9203 0701 0007 1877 som dostal nepoškodenú a že<br>výhradnom držaní.                                      |
| Súhlasím s vyhlásením                                      |                                                                                                    |
|                                                            | PIN dialóg ×                                                                                                    |
|                                                            | K uskutočneniu operácie je potrebné zadať PIN. PIN: CZapamätať PIN                                                      |
|                                                            | Ok Storno                                                                                                    |

# 6. Teraz sa zobrazí výzva k výmene čipovej karty. Ak je karta vložená v tokene, zobrazí sa tiež návod, ako kartu vymeniť. Po vybratí existujúcej karty a vložení novej, kliknite na tlačidlo ok.

<section-header>

Obrazovka, ktorá sa zobrazí, ak používate plno formátovanú čipovú kartu:

### Obrazovka, ktorá sa zobrazí, ak používate token:

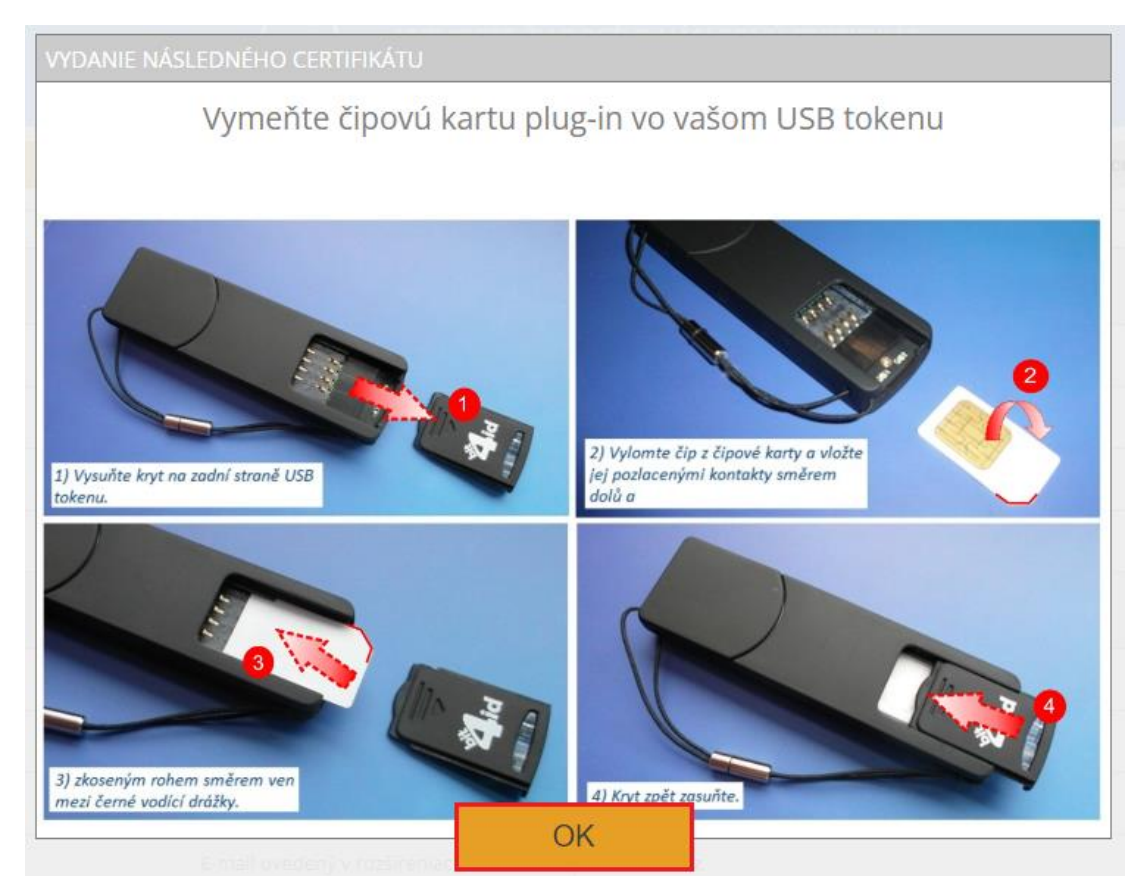

7. Po úspešnej výmene karty, skontrolujte svoje údaje a potvrďte ich aktuálnosť kliknutím na tlačidlo "Áno, údaje sú aktuálne".

| 1. Test systému | 2. Kontrola údajov     | <b>3.</b> Rekapitulá | icia             | <b>4.</b> Podpis žiadosti   | 5. Dokončenie |  |
|-----------------|------------------------|----------------------|------------------|-----------------------------|---------------|--|
|                 |                        |                      |                  |                             |               |  |
|                 |                        | Rekapitulá           | cia údajov       |                             |               |  |
|                 | Certifikát zas         | slať vo formáte ZIP  | Áno              |                             |               |  |
|                 | Obdobie p              | latnosti certifikátu | 365              |                             |               |  |
|                 | Тур ú                  | ložiska kľúča (CSP)  | Microsoft Bas    | se Smart Card Crypto Provid | er            |  |
|                 | Algoritmus mini        | atúry / Dĺžka kľúča  | sha256Algori     | thm / 2048                  |               |  |
|                 |                        | Nastavenie           | certifikátu      | l                           |               |  |
|                 |                        | Celé meno            | Celé meno        |                             |               |  |
|                 |                        | Krstné meno          | Krstné meno      |                             |               |  |
|                 |                        | Priezvisko           | Priezvisko       |                             |               |  |
|                 | E-mail uvedený v rozši | íreniach certifikáte | E-mail           |                             |               |  |
|                 |                        | IK MPSV              | 19751            |                             |               |  |
|                 | Štát                   |                      |                  |                             |               |  |
|                 |                        | SN ICA               | 10593533         |                             |               |  |
|                 | SN ICA                 |                      |                  |                             |               |  |
|                 |                        | Sú uvedené úda       | je stále aktuáln | 2?                          |               |  |
|                 | ÁNO, údaje s           | ú aktuálne           | NIE,             | údaje sa zmenili            |               |  |

8. Pokiaľ kliknete na tlačidlo "Áno, údaje sú aktuálne", budete vyzvaný k výberu čítačky s novou čipovou kartou v prípade, že máte pripojených viac čipových kariet.

| VYTVÁRANIE | Zvoľte kartu                        |                       | _                 |             | < |
|------------|-------------------------------------|-----------------------|-------------------|-------------|---|
|            | Zoznam kariet:                      |                       |                   |             |   |
| Čakaite    | Názov čítačky                       | Názov karty           | Provider          |             |   |
| Canajee    | Alcor Micro USB Smart Card Reader 0 | eOP C7F v2.1          | Microsoft Base Sm | art Card Cr |   |
|            | BIT4ID miniLector-S 0               | ICA Starcos 3.7 eSign | Microsoft Base Sm | art Card Cr |   |
|            |                                     |                       |                   |             |   |
|            |                                     |                       |                   |             |   |
|            |                                     |                       |                   |             |   |
|            |                                     |                       |                   |             |   |
|            |                                     |                       |                   |             |   |
|            |                                     | DK Zrušiť             |                   |             |   |

| <b>,</b> Test systému | <b>2.</b> Kontrola údajov                             | <b>3.</b> Rekapitulácia                                                                                                    | 4. Podpis žiadosti             | <b>5.</b> Dokončenie |
|-----------------------|-------------------------------------------------------|----------------------------------------------------------------------------------------------------|--------------------------------|----------------------|
|                       |                                                       |                                                                                                    |                                |                      |
|                       | Certifikát zas                                        | ať vo formáte ZIP Áno<br>Inicializácia karty                                                                                                    | ×                              |                      |
|                       | vytváranie žiadosti o následn<br>Čakajte prosím, preb | Na karte dosiaľ nie je nastavený Pl<br>teraz nastavit?<br>PUK (len čísla)<br>Zvoľte si PUK (len čísla):<br>Overenie PUK (len čísla):<br>PIN (len čísla)<br>Zvoľte si PIN (len čísla): | N a PUK, chcete je<br>orba žia | adosti o             |
|                       |                                                       | Overenie PIN (len čísla):                                                                                                    | itorno                         |                      |

### 9. Pokiaľ na Vašej novej karte nie je nastavený PIN a PUK, budete vyzvaný k jeho nastaveniu.

10. Pre vygenerovanie žiadosti budete opäť vyzvaný k zadaniu PINu. Teraz je vložená nová karta, zadáva sa teda PIN k novej karte.

| VYTVÁRANIE ŽIADOSTI O NÁSLEDN | IÝ CERTIFIKÁT                                          |                    |
|-------------------------------|--------------------------------------------------------|--------------------|
| Čakajte prosím, preb          | PIN dialóg                                             | × vorba žiadosti o |
|                               | K uskutočneniu operácie je potrebné zadať PIN.<br>PIN: |                    |
|                               | Zapamätať PIN                                          |                    |
|                               | Ok Storno                                              |                    |

11. Počkajte na vygenerovanie žiadosti (môže to trvať aj desiatky sekúnd) a potom žiadosť odošlete kliknutím na tlačidlo "Odoslať žiadosť na spracovanie".

| 1. Test systému                                       | <b>2.</b> Kontrola údajov                                      | <b>3.</b> Rekapitulácia         | <b>4.</b> Podpis žiadosti          | 5. Dokončenie                       |
|-------------------------------------------------------|----------------------------------------------------------------|---------------------------------|------------------------------------|-------------------------------------|
|                                                       |                                                                |                                 |                                    |                                     |
|                                                       | V                                                              | /ytvorená žiadosť o d           | certifikát                         |                                     |
| Žiadosť o následný certil<br>platným certifikátom a o | fikát bola úspešne vytvorená. Klikr<br>doslaná na spracovanie. | nutím na tlačidlo "Odoslať žiad | osť k spracovaniu" bude Vaša žiado | osť o certifikát podpísaná aktuálne |
| 🗹 Uloženie na lokálny d                               | isk alebo externé úložisko                                     |                                 |                                    |                                     |
|                                                       |                                                                |                                 |                                    |                                     |
|                                                       | Cena vydanie                                                   | následného certifik             | átu činí 545.00 CZK                |                                     |
| Vyberte způsob platb                                  | У                                                              |                                 |                                    |                                     |
| Bankovým prevodom                                     | n (zálohovú faktúru dostanete e-ma                             | ailom)                          |                                    |                                     |
| O Platobnou kartou                                    |                                                                |                                 |                                    |                                     |
|                                                       |                                                                |                                 |                                    |                                     |
|                                                       | O                                                              | doslať žiadosť na spi           | racovanie                          |                                     |

12. Teraz je privátny kľúč pre následný certifikát vygenerovaný na novej čipovej karte Starcos 3.7. Po vykonaní úhrady obdržíte e-mail s obnovenými certifikátmi.

| 1. Test systému                                            | <b>2.</b> Kontrola údajov                   | <b>3.</b> Rekapitulácia           | <b>4.</b> Podpis žiadosti          | <b>5.</b> Dokončenie             |
|------------------------------------------------------------|---------------------------------------------|-----------------------------------|------------------------------------|----------------------------------|
|                                                            |                                             |                                   |                                    |                                  |
| Vaša žiadost                                               | o následný certifikát l                     | bola úspešne prijatá              | a bude spracovaná po               | o vykonaní úhrady.               |
|                                                            | ID žia                                      | dosti o kvalifikovaný certifikát: | 5708610986178                      |                                  |
| Tu môžete sledovať stav Vašej žiadosti s ID 5708610986178. |                                             |                                   |                                    |                                  |
| ID žiadosti o komerčný certifikát: 5708600740384           |                                             |                                   |                                    |                                  |
|                                                            | Tu môžete                                   | sledovať stav Vašej žiadosti      | s ID 5708600740384.                |                                  |
| Cas prijatla žladosti: 03.01.2023 15:34:49                 |                                             |                                   |                                    |                                  |
|                                                            | Ak sa nespusti a                            | automaticke stiahnutie suboru     | kliknite pre stiannutie <b>tu</b>  |                                  |
|                                                            | Na vašu                                     | emailovú adresu bola odoslan      | á zálohová faktúra.                |                                  |
| De vedere en fichere de la                                 | المراجع الافتراحية المراجع والمراجع المراجع | والمركب المرجوع ومرجوع والمركب    |                                    | in huide an de Alde Xeu Alde Med |
| Po vykonani uhrady bu                                      | ide vydany nasledný čertifikat, kto         | ory dostanete na emailovu adr     | esu uvedenu v zladosti. Sucasne va | im bude zasiany danovy doklad.   |
|                                                            |                                             |                                   |                                    |                                  |
|                                                            |                                             | Ukončiť sprievoc                  | icu                                |                                  |

13. V e-maile s obnovenými certifikátmi nájdete odkaz pre inštaláciu certifikátov. Po úspešnej inštalácii certifikátu na čipovú kartu je celý proces dokončený.